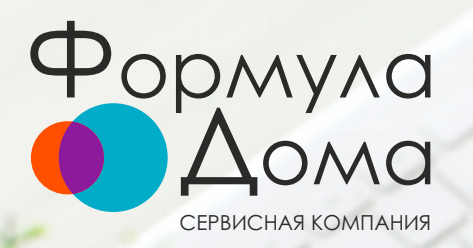

#### Скачивайте мобильное приложение Формула дома

Google play

Available on the

**App Store** 

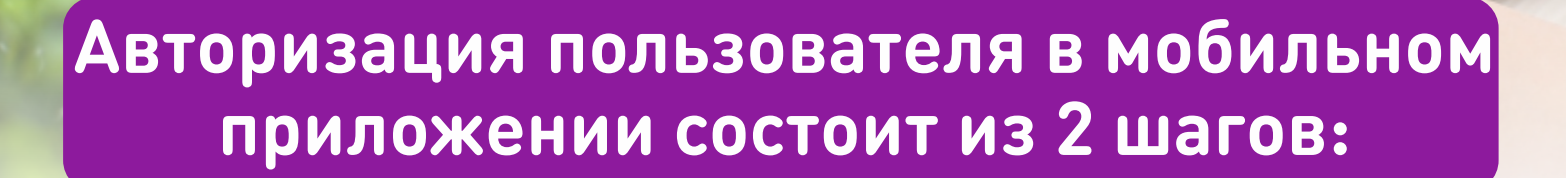

рилож

ВАЖНО! Только после регистрации в Личном кабинете на сайте <u>formuladom.ru</u> вы можете авторизоваться в мобильном приложении Формула дома

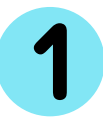

2

Возможно, вы уже зарегистрировались в Личном кабинете, но там старые контактные данные. Обновите ваши контакты и можете приступать ко второму шагу

Регистрация в мобильном приложении Формула дома

### Как обновить контактные данные в Личном кабинете на сайте <u>formuladom.ru</u>

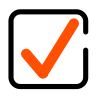

Войдите в «Личный кабинет» на сайте formuladom.ru

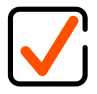

Нажмите на кнопку «Изменить данные» (находится с левой стороны страницы, где указан адрес Объекта)

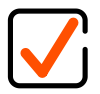

В блоке «Контактная информация» расположены поля: «Ваша почта», «Ваш номер телефона». Измените данные в полях, если это необходимо

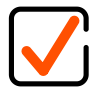

Нажмите кнопку «Сохранить»

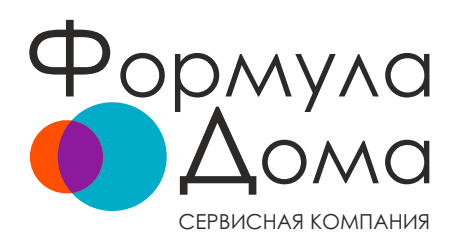

# Инструкция по регистрации в Личном кабинете на сайте <u>formuladom.ru</u>

Логин и пароль от входа в Личный кабинет выдается жителю при заключении договора с Сервисной компанией «Формула дом».

Если вы потеряли данные, следуйте инструкции:

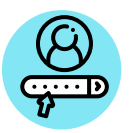

На нашем сайте <u>formuladom.ru</u> нажмите на кнопку «Личный кабинет», расположенную в верхнем правом углу

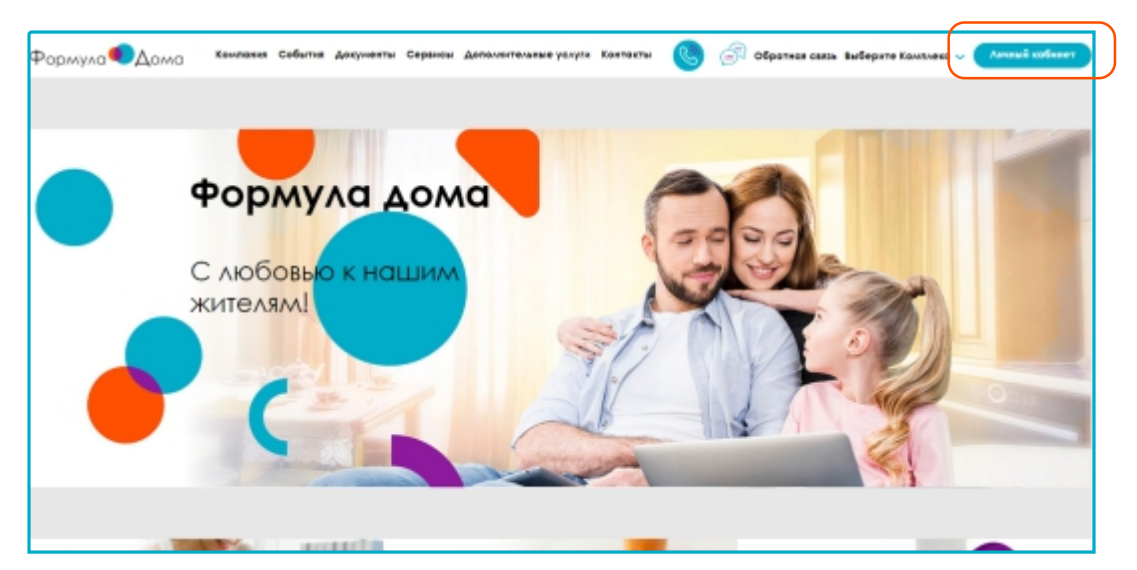

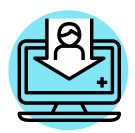

Нажмите на кнопку «Зарегистрироваться»

| Лопин (№ лицевого счела) Обхолежное поле<br>Пороль Обхолежное поле<br>Запалинить меня на этом компьютере | ∿ичный каби               | нет        |
|----------------------------------------------------------------------------------------------------|---------------------------|------------|
| Пароль Обхоляльное поле<br>Запалинить меня на этом компьютере                                            | Лопин (Ns лицевого счета) |            |
| Запалингы меня на этом компьютере                                                                        | Пароль                    |            |
|                                                                                                    | Запалинть меня на этом н  | комльютере |
| АВТОРИЗОВАТЬСЯ                                                                                           | АВТОРИЗС                  | оваться    |

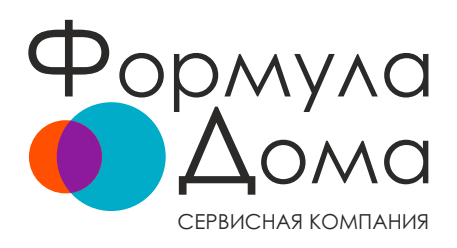

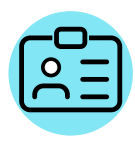

Заполните все поля и нажмите на кнопку «Отправить». Важно: номер телефона и электронную почту необходимо вводить корректно. ФИО указывается так, как прописано в договоре с Сервисной компанией «Формула дома»

| Главная 🔹 Запрос доступа в новый личный кабинет                                                                                                    |                                                                                             |
|----------------------------------------------------------------------------------------------------|---------------------------------------------------------------------------------------------|
| Запрос доступа в новый личный кабинет                                                                                                    |                                                                                             |
| Обратите внимание, необходимо заполните все поля, ввести корректный намер телефона и элект<br>На указанный номер телефона Будет отправлено SMS с кодам подтверждения. Необходимо ввесть<br>«Подтвердиты».<br>Далее, на указанную почту будет выслан логин и пороль, который вы мажете использовать для входя<br>прилажение. | ронную почту.<br>и кад в открывшееся поле и нажать кнопку<br>а в Личный кабинет и мобильное |
| Ваш номер телефона Обхастельное поле                                                                                                    | Лицевой счет Обязательное поле                                                              |
| Фалимия (как в договоре) Обязательное поле                                                                                                    | Отчество (как в договоре) Обязательное поле                                                 |
| Взедите код с картинки Обхастеленое поле                                                                                                    | Отправить                                                                                   |

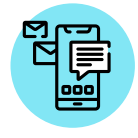

На указанный номер телефона вам будет отправлен код подтверждения

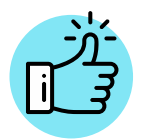

Необходимо ввести полученный код в поле «Код из СМС» и нажать на «Подтвердить»

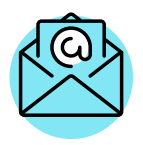

На указанную почту вам будет выслан ваш логин и пароль от «Личного кабинета» на сайте <u>formuladom.ru</u>

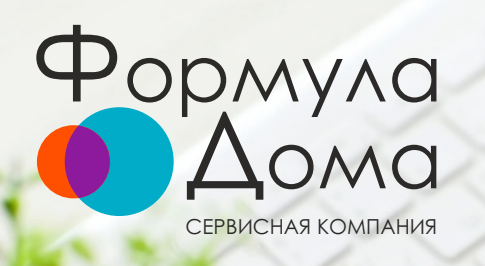

#### Скачивайте мобильное приложение Формула дома

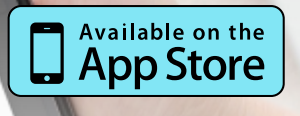

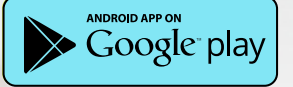

## Как зарегистрироваться в мобильном приложении Формула дома:

ВАЖНО! Чтобы зарегистрироваться в приложении Формула дома, нужно быть УЖЕ зарегистрированным в «Личном кабинете» на сайте <u>formuladom.ru</u>

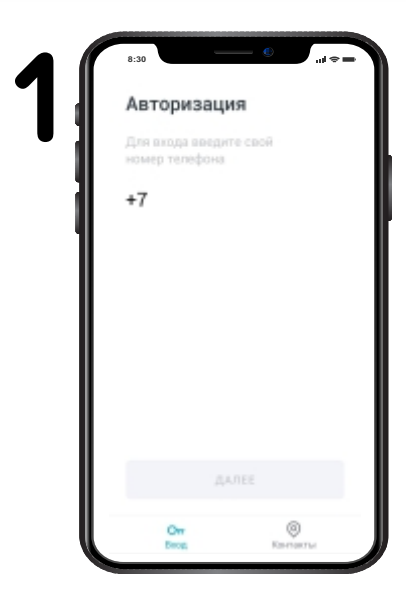

Откройте мобильное приложение Формула дома, Введите номер телефона, привязанный к Вашему «Личному кабинету» на сайте formuladom.ru

Сервисная

| Авторизац                           | ия                         |
|-------------------------------------|----------------------------|
| Введите код, отг<br>на номер +7 927 | равленный вам<br>496 18 88 |
| Повторная отпр                      | анка через 29 сек          |
|                                     |                            |
|                                     |                            |

Введите код авторизации, который пришёл вам по СМС

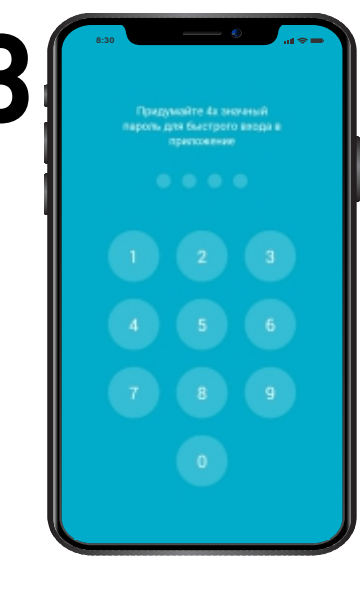

Придумайте 4x значный пароль для быстрого входа в приложение

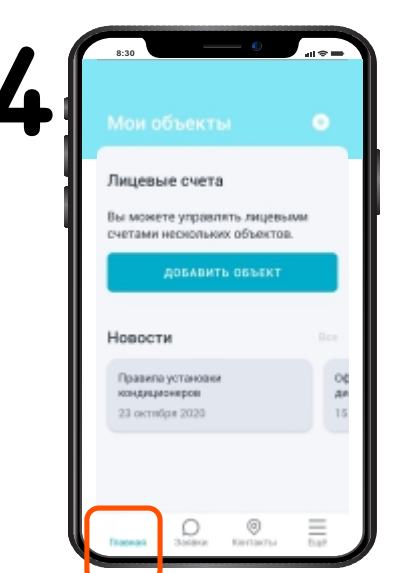

#### Нажмите на кнопку «Главная»

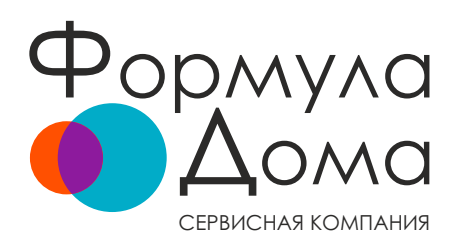

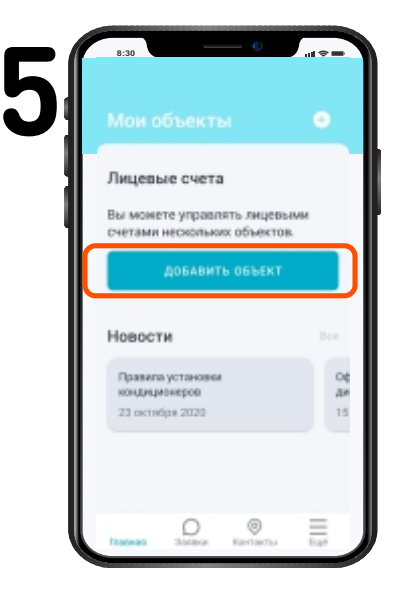

Чтобы управлять лицевым счетом объекта, а именно оплачивать счета и подавать показания, нажмите «Добавить объект»

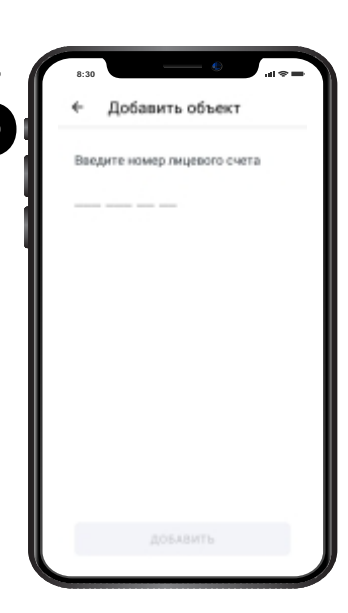

Введите номер лицевого счёта. Номер лицевого счёта можно посмотреть на бумажной версии квитанции или позвонить в наш контакт-центр по тел.: 91-08-15

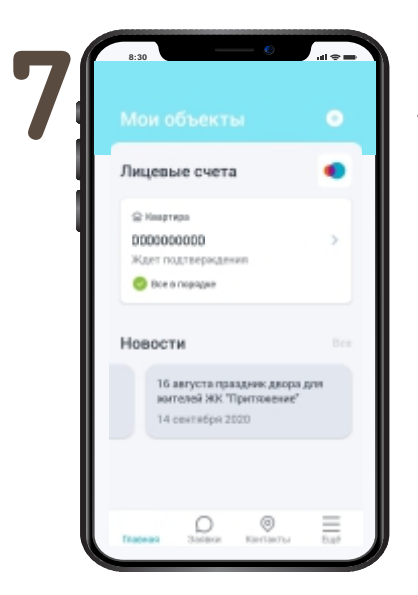

Подтвердите свой лицевой счёт с помощью кода, который пришёл к привязанному номеру телефона

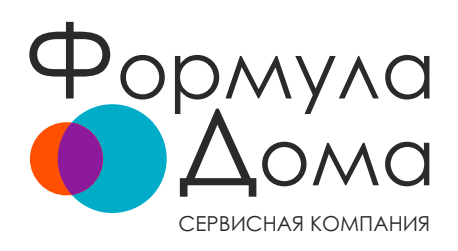

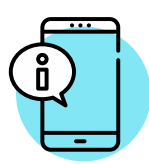

Если номер телефона был привязан, вам придёт ещё одно СМС с кодом. Введите код, и номер вашего лицевого счёта отобразится в приложении

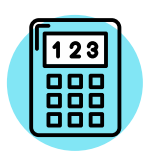

Если ваш номер телефона был уже привязан в «Личном кабинете», то в разделе «Мои объекты» вы увидите свои Лицевые счета

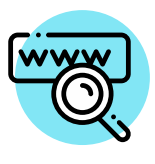

Если у собственника квартиры изменился контактный номер телефона, указанный при регистрации в «Личном кабинете», собственнику необходимо обновить контактные данные на нашем сайте в разделе «Личный кабинет» на сайте formuladom.ru

### Теперь вы можете легко и просто:

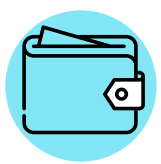

Оплачивать квартплату

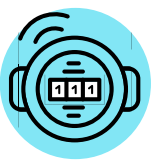

Отправлять показания счётчиков

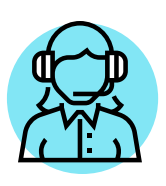

Отправлять заявки, отслеживать их статус

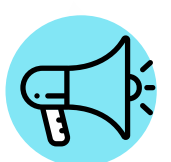

Узнавать новости ЖК и важную информацию

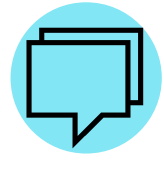

Задавать вопросы специалистам в чате

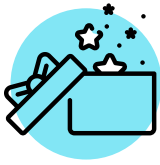

Заказывать полезные услуги для дома и семьи